# ソフトウェア更新 簡易操作手順書

# ソフトウェアアップデート

ソフトウェアアップデートとは、本端末をより安 全で快適にご利用いただくためにソフトウェアの 更新を行う機能です。以下の内容が含まれますの で、必ず最新ソフトウェアへのアップデートをお 願いいたします。ソフトウェアアップデートの種 類としては以下の3つがあります。

#### ■新機能追加

プリインストールされているアプリや端末機能を 更新することで、機能・操作性が向上し、本端末 をより快適にご利用いただけます。

#### ■品質改善

プリインストールされているアプリや端末機能を 更新することで、品質が向上し、本端末をより快 適にご利用いただけます。

#### ■セキュリティパッチの最新化

セキュリティパッチ(脆弱性を対処するためのソ フトウェア)を適用することで、本端末をより安 心してご利用いただけます。

本端末に提供されている具体的なソフトウェア アップデートの内容および期間については、ドコ モのホームページをご覧ください。

## ◆ソフトウェアアップデートを行う

### ◆更新の開始

更新を開始する方法としては以下のいずれかの操 作を行います。

#### ■更新をお知らせする通知から

本端末のステータスバーから「ソフトウェアアッ プデート提供開始」、「ソフトウェアアップデート 開始確認」の通知を選択し、更新を開始します。

#### ■本体設定から

待受画面で[WENU→[設定]→[端末管理]→[端 末情報]→[ソフトウェア更新]を選択し、更新 を開始します。ソフトウェアアップデートが不要 な場合、[アップデートの必要はありません。こ のままご利用ください。」と表示されます。

## ◆更新の流れ

更新は以下の流れで行われます。詳細な操作手順 は本端末の表示内容に従ってください。

### 更新ファイルのダウンロードおよびイ ンストール

- 更新ファイルのダウンロードとインストールの前に「今すぐ実施」「後で」の確認画面が表示される場合があります。確認画面が表示された場合は、以下のいずれかを選択してソフトウェアアップデートを進めてください。
- 「今すぐ実施」を選択する すぐに更新ファイルのダウンロード、もし くはインストールを開始します。
- ②「後で」を選択する
  - 時間を指定して更新ファイルの予約ダウン ロード、予約インストールを開始します。 予約時刻を変更する場合は、[予約時刻変 更]を選択し、予約時刻を指定してください。
  - 後から予約時刻を変更する場合は、待受 画面で[MENU]→[設定]→[端末管理]→
     [端末情報]→[ソフトウェア更新]→
     [予約時刻変更]を選択し、予約時刻を設 定してください。

### 7 再起動

- 更新の準備が整い次第、本端末が自動で再起動されます。
- 再起動の直前に確認画面が表示されます。再 起動を中止する場合は、一定時間内にキャン セルを選択してください。

# 3 更新完了の通知

 更新が無事に完了すると、本端末のステータ スバーに「ソフトウェアアップデート完了」 が表示されます。

### ◆注意事項

- ソフトウェアアップデート完了後は、以前のソ フトウェアへ戻すことはできません。
- ソフトウェアアップデート中、本端末固有の情報(機種や製造番号など)が当社のサーバーに送信されます。当社は送信された情報を、ソフトウェアアップデート以外の目的には利用いたしません。
- ソフトウェアアップデート中は一時的に各種機能を利用できない場合があります。
- PINコードが設定されているときは、書き換え 処理後の再起動の途中で、PINコードを入力す る画面が表示され、PINコードを入力する必要 があります。
- ソフトウェアアップデートに失敗し、一切の操作ができなくなった場合には、お手数ですがドコモ指定の故障取扱窓口までご相談ください。

- 次の場合はソフトウェアアップデートができません。事象を解消後に再度お試しください。
  通話中
  - 日付・時刻を正しく設定していないとき
  - 内部ストレージに必要な空き容量がないとき
- 更新ファイルのダウンロード中は電波状態の良いところで、移動せずに実行することをおすすめします。電波状態が悪い場合には、アップデートを中断することがあります。